## **ONSITE: Connecting to Dawson Lab server**

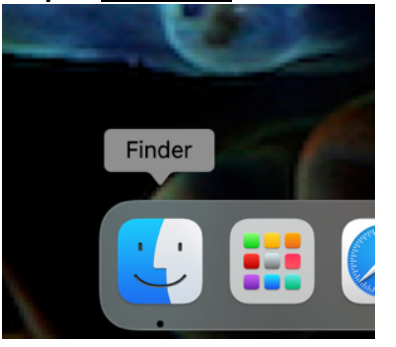

Step 1: <u>Right click</u> on the Finder Application

Step 2: Select "connect to server..."

| -              |                      |                                         |
|----------------|----------------------|-----------------------------------------|
|                |                      |                                         |
|                |                      |                                         |
|                | ✓ 	☐ Recents         |                                         |
| - 2            | New Finder Window    | - 10 - 10 - 10 - 10 - 10 - 10 - 10 - 10 |
| 1000           | New Smart Folder     |                                         |
|                | Find                 |                                         |
|                | Go to Folder         |                                         |
|                | Connect to Server    | Contraction of the second               |
|                | Applications         | and the                                 |
| 100            | Creative Cloud Files |                                         |
|                | dawsonlab            |                                         |
| 100            | Desktop              |                                         |
| 1000           | Documents            |                                         |
|                | Downloads            | 1                                       |
| 100            | Lab PHotos           |                                         |
| and the second | NBurgess 2           |                                         |
| 1000           | Photos               |                                         |
| -              | Recents              |                                         |
|                | Show All Windows     |                                         |
| _              | Hide                 |                                         |
|                |                      |                                         |
|                |                      |                                         |
|                |                      |                                         |
|                |                      |                                         |
|                | •                    |                                         |

**Step 3:** Confirm correct server name (smb://10.16.109.233/dawsonlab) and select click "connect"

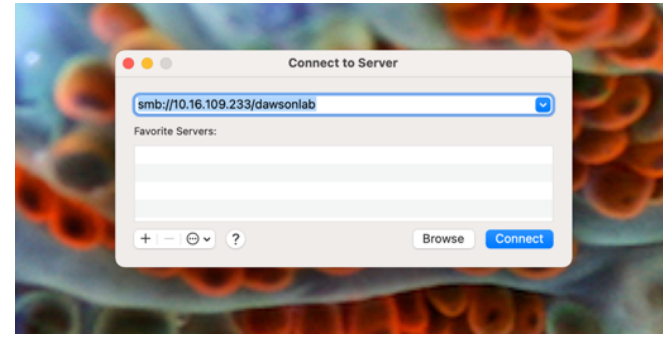

**Step 4:** enter your JHU ID as "name" and your JHU password into the "password" box. Click "connect"

| XX | HITES                                                                                                   | H |
|----|----------------------------------------------------------------------------------------------------|---|
|    | Enter your name and password for the server<br>"10.16.109.233".<br>Connect As: Guest<br>Registered User |   |
|    | Name: nburges5 Password: ••••••••••• Remember this password in my keychain Cancel Connect               | 5 |
|    |                                                                                                    | 6 |